# Tutorial Web Radio Admin

#### Crear, actualizar y personalizar el contenido web

No es necesario tener conocimientos porfesionales , con solo ver el tutorial podra actualizar la radio web admin en simples pasos .

# Pantalla principal y Menu de panel admin

Panel : Al ingresar podra ver la cantidad de visitas y el numero de admin que siempre es 1 .

Al costado se puede desplegar el menu, donde accedera a las solapas de administracion.

| 406<br>visitas  | (                | 3                | 1<br>clientes | 2 |
|-----------------|------------------|------------------|---------------|---|
| Bienvenido Al F | Panel De Adminis | tracion De Su Ra | dio Web-      |   |
|                 |                  |                  |               |   |
|                 |                  |                  |               |   |
|                 |                  |                  |               |   |
|                 |                  |                  |               |   |

Vista de panel admin

### Actualizar o cargar Slider

**Banner Principal:** desde el menu , seleccionar banner principal , se abre una nueva solapa donde alli vera los cargados , los cuales se pueden borrar .

**1.** Para agregar un nuevo slider clic en el + (mas) que esta arriba a la derecha , se abre un pop donde cargara ( se adjunta imagen)

|   | ≡    |              |        |                  |                                                            | <b>.</b> |
|---|------|--------------|--------|------------------|------------------------------------------------------------|----------|
|   |      |              |        |                  |                                                            |          |
|   | Banr | er Principal |        |                  |                                                            | +        |
| • | #    | FONDO        | TITULO | DESCRIPCIÓN      | ENLACE                                                     |          |
| ٠ | 1    |              |        |                  |                                                            | 8        |
|   | 2    | rajat Ma     |        | ENTREGAS EN 24HS | http://mistreaming.com.ar/demolocutor/<br>PROMO ANUAL 2020 | 8        |
|   |      |              |        |                  |                                                            |          |
|   |      |              |        |                  |                                                            |          |
|   |      |              |        |                  |                                                            |          |

En el pop cargara la imagen desde ( seleccionar Archivo) la imagen debe ser JPG y el nombre de la imagen no debe contener (-/\*\_) debe ser sin espacios ni guinos . ( Ejemplo debe ser fotoradio.jpg) No debe ser ( foto\_1/radio(1).jpg ).

La imagen puede tener un enlace si requiere que apunte a una web externa ( debe ser https)

|        | Nuevo Banner Principal     |                      | ×     |
|--------|----------------------------|----------------------|-------|
| ncipal | Texto de la imagen         | Texto De La Imagen   |       |
|        | Titulo                     | Titulo De La Imagen  |       |
|        | Enlace                     | Enlace               |       |
|        | Url Enlace                 | Url                  | utor/ |
|        | Seleccionar archivo Ningún | archivo seleccionado |       |
|        |                            | Guardar Cerrar       |       |
|        |                            |                      |       |
|        |                            |                      |       |
|        |                            |                      |       |

### Cargar Espacio Publicitario

En el menu lateral seleccionar Espacios Publicidad y alli podra cambiar los 3 espacios superiores .

**Importante :** El tamaño de las imágenes es de acuerdo a lo que quiera subir pero aproximadamente es de 300x200 pixeles , debe ser ademas formato jpg.

- 1. Haga clic en boton mas en la punta superior derecha.
- **2.** Se abrira una ventana donde podra cargar la imagen , un titulo y un link para que lleve si requiere a la web del anunciante ( la url debe ser https://)
- **3.** La imagen de la publicidad debe ser formato JPG , y el nombre de la imagen son espacio , sin guiones) Una vez cargada la imagen clic en GUARDAR (Boton verde)
- **4.** Se adjuntan imágenes

|     | ≡      |                                   |        |                          |   | <b>4</b> |
|-----|--------|-----------------------------------|--------|--------------------------|---|----------|
| ••• | Banner | Secundario                        |        |                          |   | +        |
|     | #      | FONDO                             | TITULO | URL                      |   |          |
| •   | 1      | ESPACIO<br>PUBLICITARIO<br>CREMO  |        |                          | 0 |          |
|     | 2      | ESPACIO<br>PUBLICITARIO           |        |                          | 0 |          |
|     | 3      | ESPACIO<br>PUBLICITARIO<br>COLOJI |        | https://questreaming.com | đ |          |
|     |        |                                   |        |                          |   |          |
|     |        |                                   |        |                          |   |          |

#### Podra borrar o agregar ( no hay funcion editar)

|                                  | Nuevo Banner Secundario    | 0                        | × |   |
|----------------------------------|----------------------------|--------------------------|---|---|
| ndario                           | Titulo                     | Titulo                   |   |   |
| DO                               | Url de enlace              | Url                      |   |   |
| ESPACIO<br>IELICITARIO<br>CRESSI | Seleccionar archivo Ningún | archivo seleccionado     |   | 5 |
| ESPACIO<br>IELICITARIO           |                            | Guardar Cerrar           |   | 0 |
| ESPACIO<br>IBLICTARIO            |                            | https://questreaming.com |   | 0 |
|                                  |                            |                          |   |   |

#### Banner opcion 2 - coleccion

Aquí podra cargar 2 imágenes o espacios publicitarios , los pasos y requirimientos son exactos a cargar banner secundarios explicado en el paso anterior

|               | ≡      |                                    |        |       |     |   | 2 |
|---------------|--------|------------------------------------|--------|-------|-----|---|---|
|               | Colecc | ción                               |        |       |     |   |   |
| <b>≜</b><br>⊠ | #      | FONDO                              | TITULO | ТЕХТО | URL |   | _ |
| ٠             | 1      | ESPACIO<br>PUBLICITARIO<br>CR3.603 |        |       |     | σ |   |
|               | 2      | ESPACIO<br>PUBLICITARIO<br>Ost 193 |        |       |     | Ø |   |
|               |        |                                    |        |       |     |   |   |
|               |        |                                    |        |       |     |   |   |
|               |        |                                    |        |       |     |   |   |

#### Solapa Acerca

En este espacio podra cargar desde una sola solapa la informacion que se vera acerca de su radio en la pantalla principal de la web y en el menu en Acerca.

Importante : Podra cargar usando copiar y pegar si ya tiene redactado texto sobre su radio.

**1.** Esta dividido en 3 partes , cargar titulo , cargar acerca de la radio y por ultimo cargar imagen , al finalizar clic en el boton verde GUARDAR .

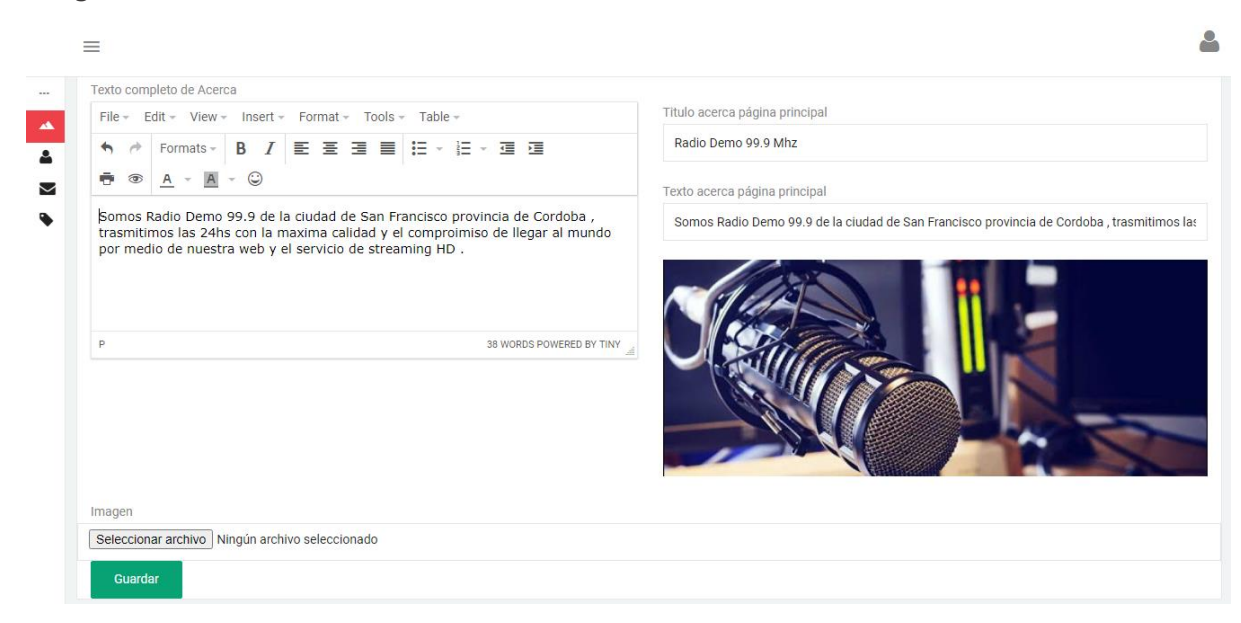

## Solapa Programacion

Aquí podra cargar los programas de la radio por dia , solo haciendo clic en el mas en la parte superior derecha , y agrega titulo que es el dia , y e detalles escribe el nombre y horario del programa

|               | ≡       |                |                               | 2 |
|---------------|---------|----------------|-------------------------------|---|
|               | Pregunt | tas Frecuentes |                               | + |
| ▲<br>▲        | #       | PREGUNTA       | RESPUESTA                     |   |
| <b>⊠</b><br>∢ | 1       | LUNES          | de 8 a 17hs - La banda loca   |   |
|               | 2       | Martes         | 8 a 17 hs - El mejor del nudo |   |
|               | 3       | MIERCOLES      | 08 A 17 - No va mas el cohe   |   |
|               | 4       | JUEVES         | 06 A 15 - LA MAÑANA DE ROQUE  |   |
|               | 5       | VIERNES        | 06 A 10 - Noticiero del Mar   |   |
|               | 6       | Sabado         | Todo el finde de música       |   |
|               | 7       | DOMINGO        | Todo el finde de música       |   |

# Solapa Contacto

En esta solapa va la informacion de su radio y se vera en la parte superior de la web.

| Contacto                         |     |  |
|----------------------------------|-----|--|
| Telefono                         |     |  |
| 54 3564 661416                   |     |  |
| Mensaje de bienvenida del inicio |     |  |
| Bienvenidos a Radio Demo 99.9    | MHZ |  |
| Dirección                        |     |  |
| Rioja 1326                       |     |  |
| E-mail                           |     |  |
| ventas@questreaming.com          |     |  |
|                                  |     |  |

#### Cargar Noticias

Desde el menu en la solapa Noticias podra cargar , novedades o noticias son titulo , texto y una foto .

Importante : la funcion se puede activar o descactivar para que no aparzca en la web sino la requiere .

| N | ievo 🕇         |                                                                                                |                                                                                               | Blog Activo In |
|---|----------------|------------------------------------------------------------------------------------------------|-----------------------------------------------------------------------------------------------|----------------|
| # | FECHA          | TITULO                                                                                         | DESCRIPCIÓN                                                                                   | IMAGEN         |
| 1 | 2020-<br>11-18 | Alejandro Sanz vuelve a los escenarios para despedir el año con<br>un concierto via streaming. | el próximo 5 de Diciembre regresa a los escenarios de forma<br>virtual para despedir este 202 |                |
| 2 | 2020-<br>09-16 | jiQué dupla!! Mon Laferte junto a Alejandro Fernández lanzarán<br>una canción juntos           | Se viene una nueva colaboración musical. Hablamos de la canci<br>que escucharemos en          | ón             |
| 3 | 2020-<br>09-16 | Reik Rinde Tributo A México con el estreno de su nuevo Álbum, de<br>México                     | través de sus 15 años de carrera, Reik ha logrado cautivar nueva<br>audiencias con ca         | s              |

**Cargar :** Vaya a el boton nuevo y se abre la ventana donde podra cargar la noticia , siempre de igual manera que todo la web , las imágenes deben ser jpg .

Por ejemplo:

- **Titulo :** aquí el tiutlo principal de la noticias
- **Descripcion :** redactar la noticia, en caso que copie desde otra web , para evitar errores siempre pegar en un blog de notas de la pc y luego pegar aquí .
- Archivo : aquí carga la imagen
- Guardar : se publica la noticia en la web

|                |                                                         | Nuevo Articulo ×                                                                                      |                  |                       |
|----------------|---------------------------------------------------------|----------------------------------------------------------------------------------------------------|------------------|-----------------------|
| o <b>+</b>     |                                                         | Titulo                                                                                                | Bl               | Og Acti               |
| ECHA           | TITULO                                                  | Descripción<br>File + Edit + View + Insert + Format + Tools + Table +                                 |                  | IMAGEN                |
| 2020-<br>11-18 | Alejandro Sanz vuelve a lo<br>un concierto vía streamin | <ul> <li>← </li> <li>← Formats -</li> <li>B I E E E E E E - E - E E</li> <li>A - A - E - C</li> </ul> | de forma         | SCAN<br>International |
| 2020-<br>)9-16 | iiQué dupla!! Mon Laferte<br>una canción juntos         |                                                                                                    | is de la canción |                       |
| 2020-<br>)9-16 | Reik Rinde Tributo A Méxi<br>México                     | Seleccionar archivo Ningún archivo seleccionado Guardar Cerrar                                        | autivar nuevas   |                       |
|                |                                                         |                                                                                                    |                  |                       |

### Editar Perfil

**Cargar :** Vaya a el boton perfil ,( señalado en la imagen adjunta) y se abre la ventana donde podra cargar toda su info de contacto y redes sociales .

Ademas aquí cargara el logo de la radio que sera el icono en la parte superior de la web el tamaño ideal es de 200x200 pixeles .

En la funcion redes sociales , si carga su @ Instagram se veran sus publicaciones directamente en la web al final .

| =                     |                         |           |               |
|-----------------------|-------------------------|-----------|---------------|
| Configuración         |                         |           |               |
| General Redes Sociale | S                       |           |               |
| Nombre Radio          | Radio Demo              | Dial      | 99.9          |
| Director              | Guillermo               | Categoría | VENTAS 🗸      |
| Teléfono              | 3564661416              | Dirección | San Francisco |
| Email                 | ventas@questreaming.com | Ciudad    | San Francisco |
|                       |                         |           | GUARDAR       |
| Logo 🕼                | RADIODEMO               |           |               |

En la ultima imagen se muestra donde cargar las redes sociales . ( donde dice usuario es donde toma el instagram y publica en la web sus actualizaciones)

| General Rede | es Sociales                              |         |            |
|--------------|------------------------------------------|---------|------------|
| Facebook     | https://www.facebook.com/QueStreamingArg |         |            |
| Twitter      |                                          |         |            |
| Instagram    | https://www.instagram.com/questreaming/  | Usuario | cadena3com |
| Youtube      | r                                        |         |            |
| Whatsapp     | 543564661416                             |         |            |

Fin del tutorial para radio web admin .